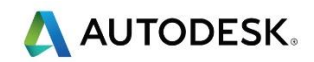

FRONT

## 第2课-3D区域清除和精加工

### 目标

- 输入模型
- 创建毛坯
- 创建工作平面
- 通过数据库创建不同刀具
- 创建安全区域高度
- 创建粗加工策略
- 生成各种精加工策略
- 输出代码
- 保存项目

#### 练习1-照相机模型

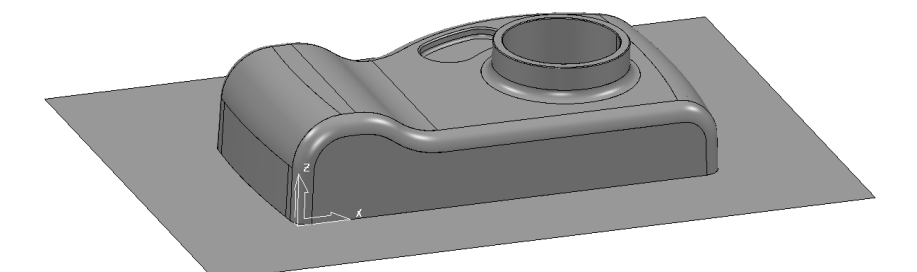

ү\_\_\_х

- 输入模型... PMData/Models/camera.dgk
- 从开始选项卡,创建一毛级

 按以下填写毛坯表格: 由…定义 - 方框,坐标系 - 世界坐标系,类型 - 模型, 勾取 显示,显示毛坯,然后点击;计算和接受。

14

- 从工作平面选项卡的创建功能区选择对齐毛坯
- 选择底部 左角,并从激活功能区下拉菜单中选择新的工作平面1

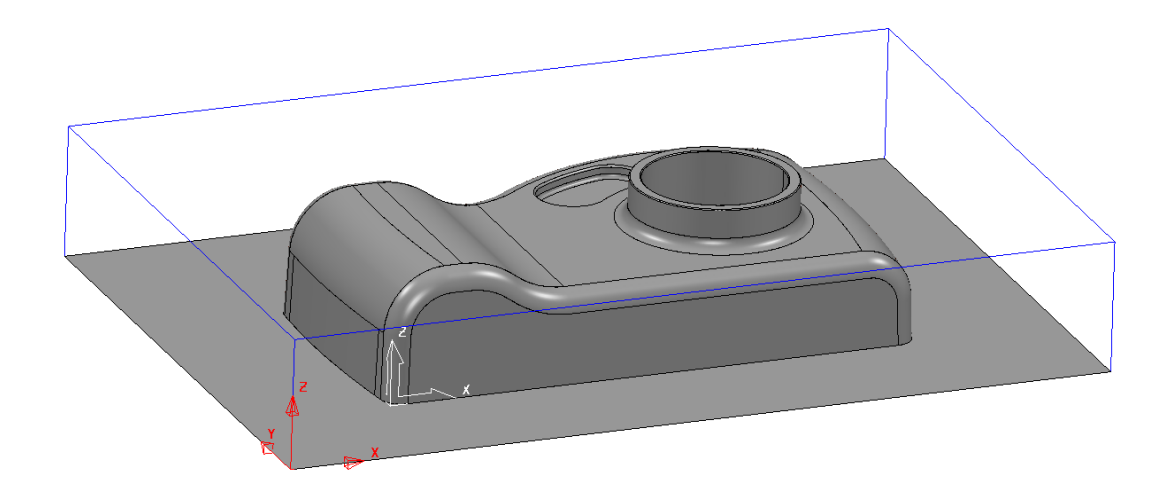

- 从开始选项卡选择刀具路径连接
- 在*安全区域*选项卡中,确保在*自…测量*下拉菜单中选择了*毛坯和模型*,然后选择*计算*和*接受*
- 右击 PowerMill 资源管理器内的刀具,然后选择创建刀具>自数据库
- 从*类型*下拉菜单中选择一把*刀尖圆角*刀具 , 然后 搜索
- 从列表中选择 D10T1, 然后创建刀具

🕪 重复上述步骤,创建刀尖圆角刀具 D20T 3 以及 球头刀, BN10,然后 关闭表格

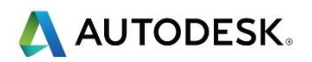

- 从*刀具路径*选项卡的创建功能区中选择刀具路径
- 从策略选择器对话框中选择 3D 区域清除,然后选择模型区域清除和确定
- 将刀具路径名称重新命名为 Area Clearance
- 从**刀具选项卡的下拉菜单中选择 D20T3** 刀具
- 从*模型区域清除*选项卡中选择*样式为偏移模型*,在*轮廓和区域*选择顺铣,公
  差 0.1,余量 0.5,行距 12,下切步距 3。然后单击;计算和关闭

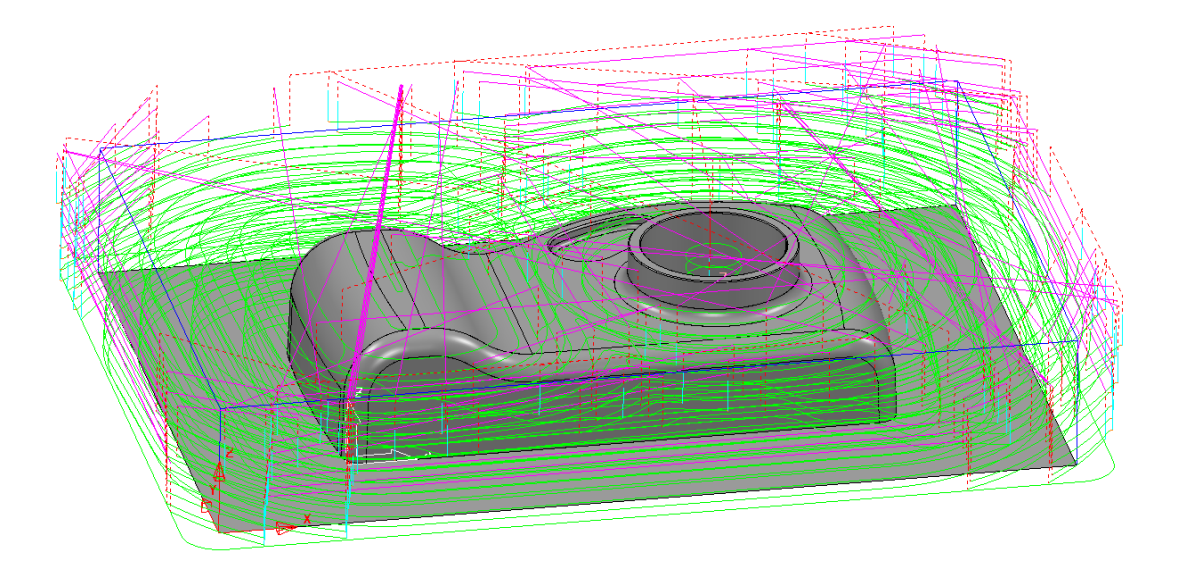

• 从资源管理器窗口中的刀具路径菜单中,关闭区域清除刀具路径旁边的灯泡

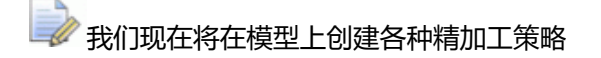

# 等高精加工策略

- 从刀具选项卡激活功能区选择刀具 BN10, 激活该刀具
- 从边界选项卡的创建功能区选择 浅滩
- 确保应用以下设置: 名称 Shallow 30, 上限角 30, 下限角 0, 公差
  0.01,余量0,剪裁 (将刀具中心保持在毛坯边缘),然后应用和接受

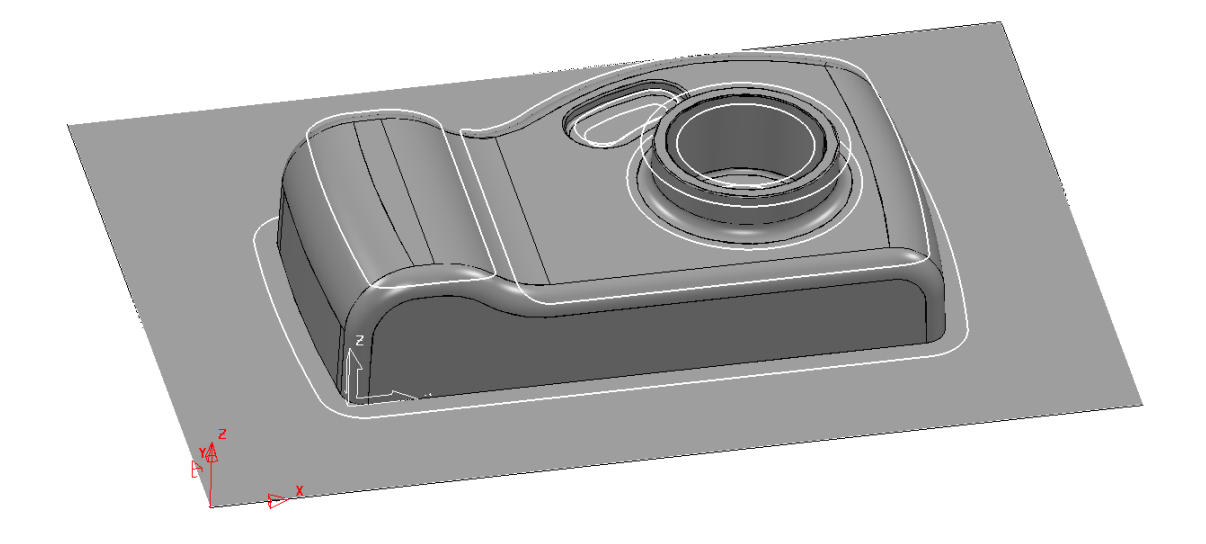

边界由许多定义浅滩区域的段组成。如果需要,可以选择和删除这些段中的任何一个,但如果将 其指定给刀具路径,则将被锁定。

这个边界最适合陡峭壁和浅滩曲面加工技术

- 从*刀具路径*选项卡创建功能区中选择刀具路径
- 从策略选择器对话框中选择精加工,然后选择等高精加工和确定
- 确保应用以下设置: *刀具路径名称* ConstantZ, 从*工作平面资源管理器*选择 工作平面1, 刀具 BN10, 剪裁 Shallow 30, 裁剪 保留外部。在等高

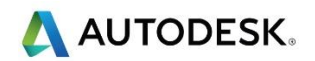

*精加工*页: 排序方式 - 区域, 其它毛坯 0.5, 勾取螺旋, 公差 0.01, 余量 0 最小 下切步距 0.5

• 选择*计算*,然后*关闭* 

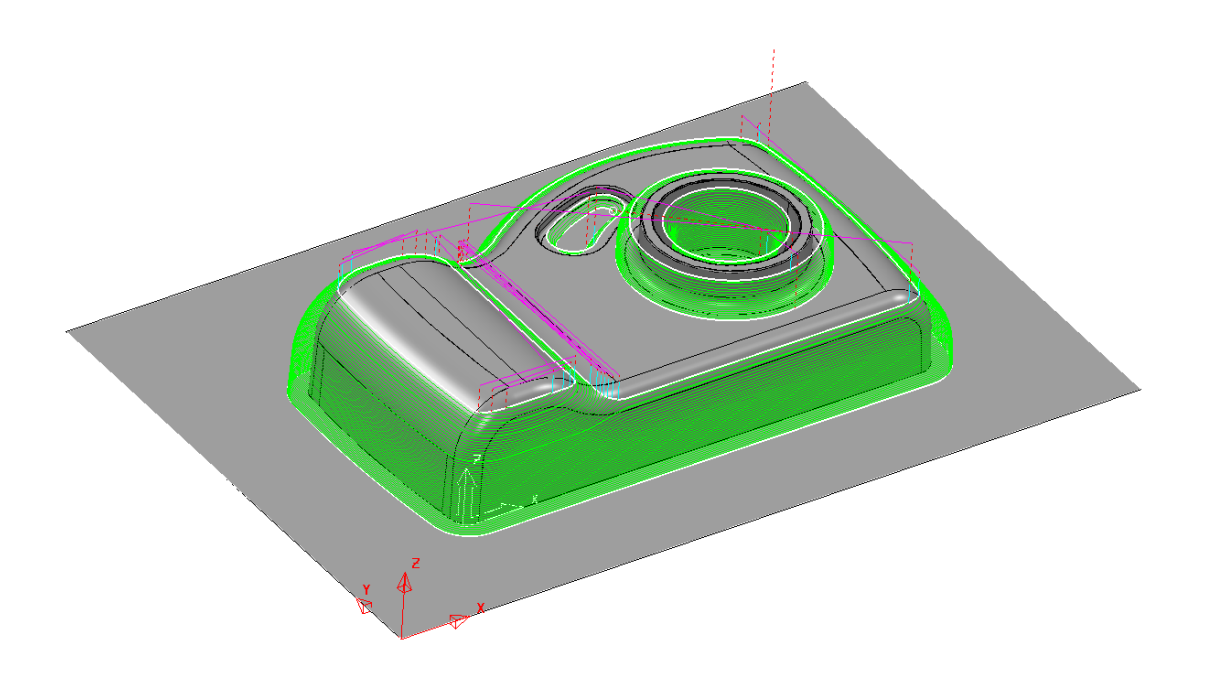

💞 使用保留外部边界加工了陡峭壁,接下来我们将为浅层区域创建一个刀具路径。

• 从资源管理器窗口中的刀具路径菜单,关闭等高刀具路径旁边的灯泡

#### 3D 偏移精加工策略

- 从刀具路径选项卡创建功能区选择刀具路径
- 从策略选择器对话框中选择精加工,然后选择 3D 偏移精加工 和确定
- 确保应用以下设置: 刀具路径名称 3DOFF, 从工作平面资源管理器 选择 工作平面 1, 刀具 BN10, 剪裁 - Shallow 30, 裁剪 - 保留外部。在 3D 偏移 精加工页: 偏移方向 - 由外向内, 勾取螺旋, 勾取光顺, 公差 0.01, 余量 0, 延伸 0.5

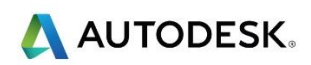

•选择*计算,*然后关闭

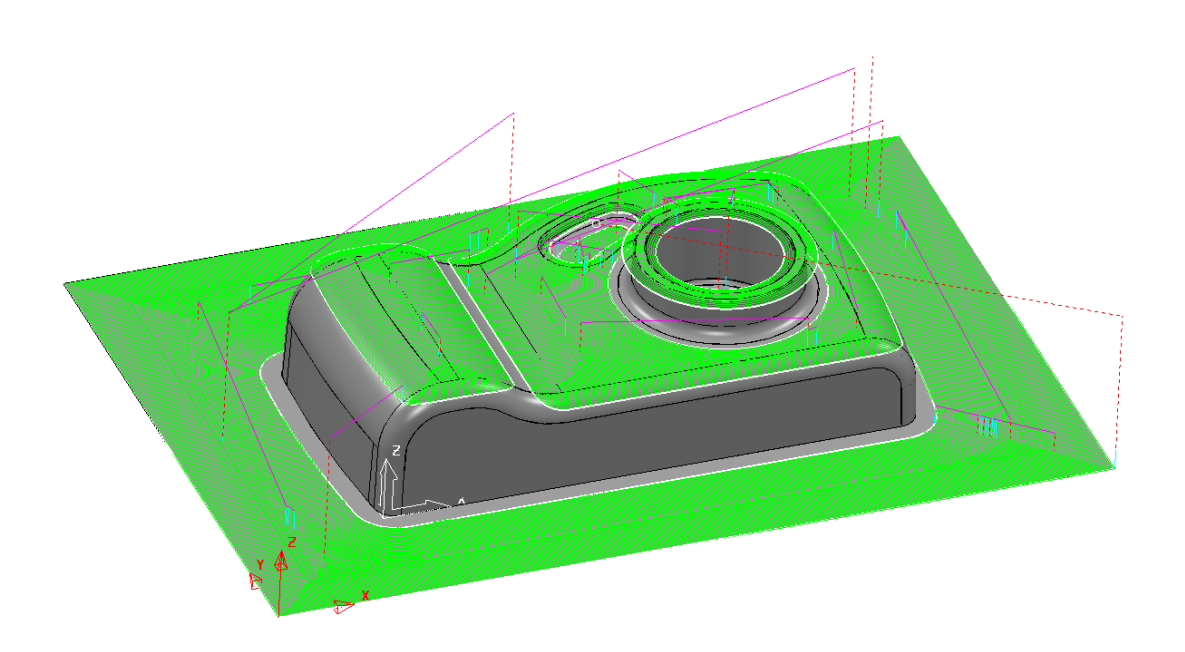

• 从资源管理器窗口中的刀具路径菜单中,关闭 3DOFF 刀具路径旁边的灯泡

## 陡峭和浅滩精加工策略

- 从刀具路径选项卡创建功能区中选择刀具路径
- 从策略选择器对话框中选择精加工,然后选择 陡峭和浅滩精加工 和确定
- 确保应用以下设置: 刀具路径 名称 SShallow。从 工作平面资源管理器 选择工作平面1,刀具 BN10,剪裁-边界-无。在 陡峭和浅滩精加工页:分界角 30,陡峭浅滩重叠1,勾选两个螺旋,切削方向-顺铣,下切步距和行距1,类型-3D 偏移,勾取光顺,勾选中心线,公差0.01,余量0
- 选择*计算*,然后*关闭*

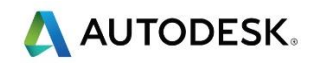

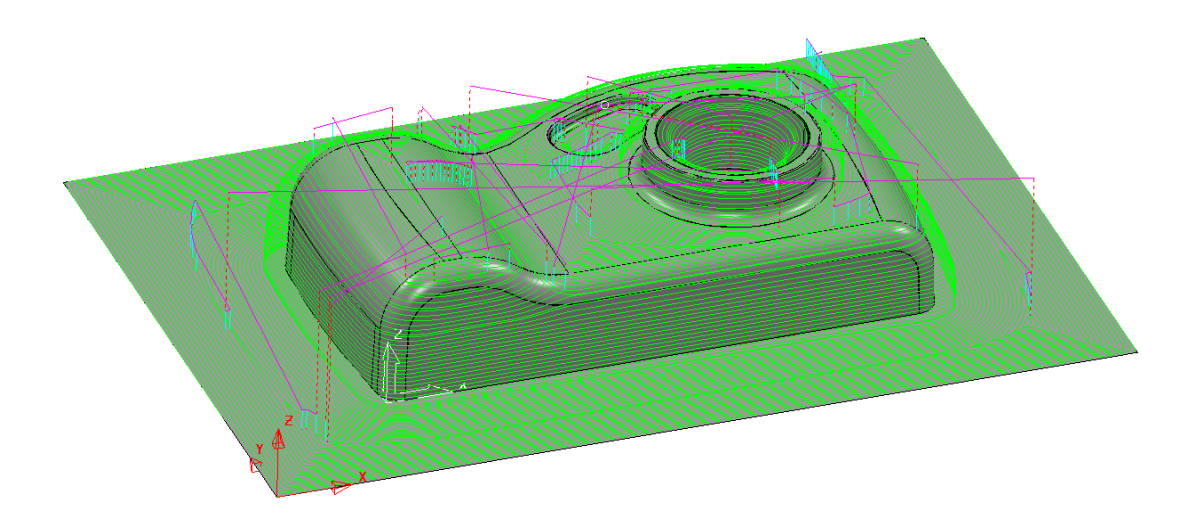

• 在 资源管理器 窗口中的 刀具路径 菜单中,关闭 SShallow 刀具路径旁边的灯泡

### 平坦面精加工策略

- 在 PowerMill 资源管理器内的刀具上右击,然后选择创建刀具>自数据库
- 从*类型*下拉菜单中,选择端铣刀 , 然后 搜索
- 从列表中选择 EM16 , 然后点击 创建刀具和关闭
- 从刀具路径选项卡创建功能区选择刀具路径
- 从策略选择器对话框选择精加工 🧖 ,选择偏移平坦面精加工 🎦 和 确定
- 确保应用以下设置: 刀具路径名称 OffsetFinish。从 工作平面资源管理器 选择 工作平面 1, 刀具 BN16, 剪裁 - 边界 - 无。在偏移平坦面精加工页: 平 坦面公差 0, 勾取查找三角形上的平坦面, 勾取允许刀具在平坦面以外, 增 加从外侧进刀 0.05, 公差 0.01, 余量 0,行距 10
- 选择*计算*,然后关闭

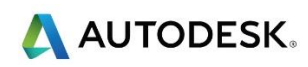

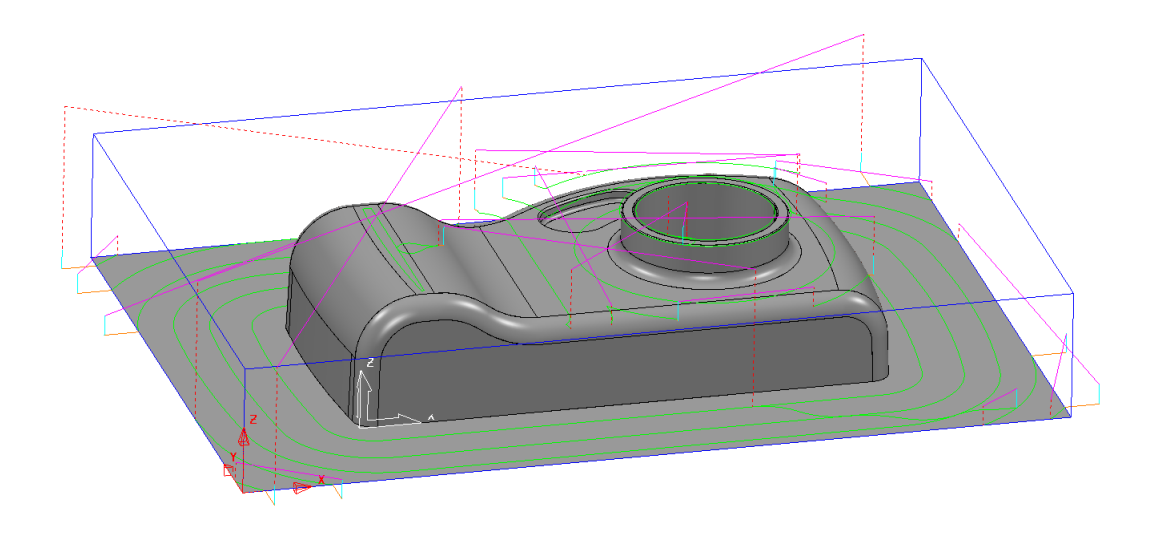

刀具路径仅在100%平坦的表面上生成,这是因为我们将平坦度公差设置为0.0。我们必须改变 平面度公差,以便加工中包含稍有差异的任何曲面。

带余量增加从外侧进刀可以防止表面留下任何停止痕。

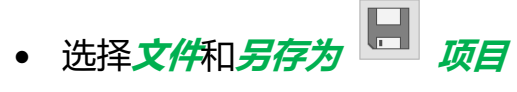

到…\COURSEWORK\PMProjects\camerafinish 并 关闭

#### 摘要

通过上述练习,您现在可以完成以下操作:

- 创建毛坯
- 创建新的工作平面
- 生成区域清除策略
- 创建浅滩边界
- 等高精加工策略
- 3D 偏移精加工策略
- 陡峭和浅滩精加工策略
- 平坦面精加工策略

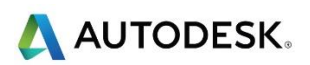

#### 练习 2 - ADV 模型

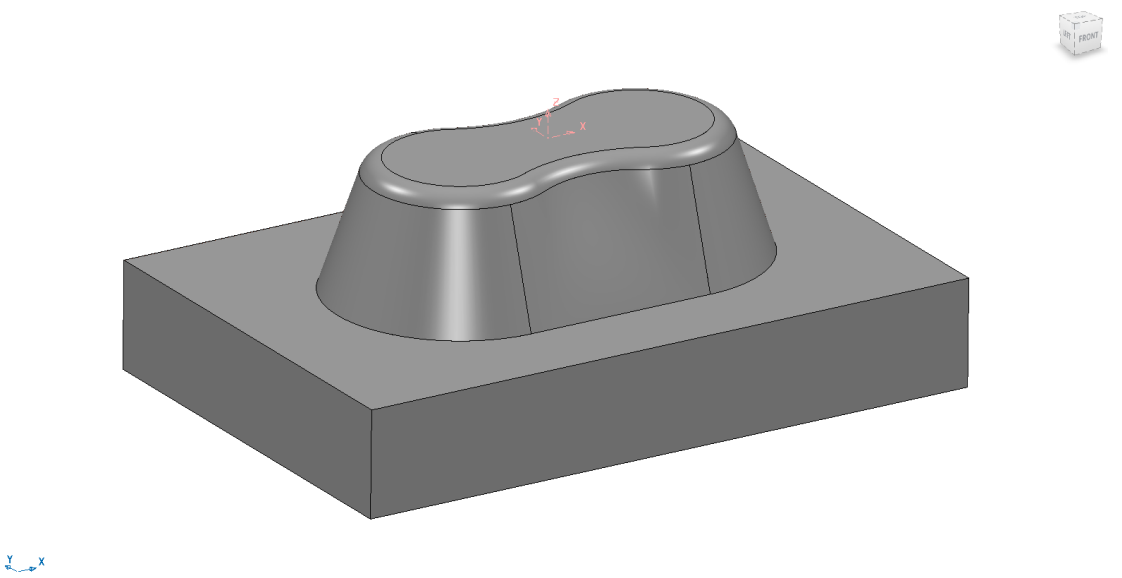

在这个练习中,当使用刀尖圆角端铣刀时,在陡峭和浅滩精加工表格中将浅滩行距更改为不同

- 输入模型... PMData/Models/ADV.dgk
- 从*开始*选项卡创建一*毛*坯

值,将会产生效率更高的刀具路径。

- 按以下填写毛坯表格:由...定义 方框,坐标系 世界坐标系,类型 模型, 勾取 显示,显示毛坯,然后点击;计算和接受。
- 从工作平面选项卡创建功能区选择对齐毛坯
- 选择底部 左角。从激活功能区的下拉菜单中,激活新的工作平面1

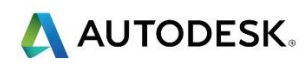

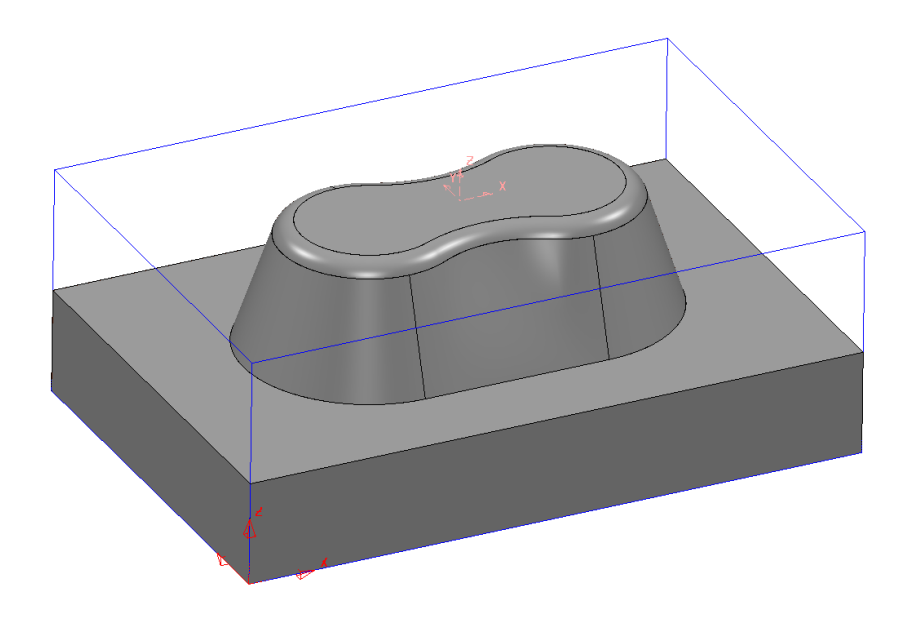

- • 从开始选项卡选择刀具路径连接
- 从*安全区域*选项卡中,确保在自…测量下拉菜单中选择了毛坯和模型,然后 选择计算和接受
- 在 PowerMill 资源管理器内的刀具上右击,然后选择创建刀具>自数据库
- 从类型下拉菜单中选择一把刀尖圆角刀具 ● 然后 搜索
- 从列表中选择 D16T3 , 然后选择 创建刀具和关闭
- 从刀具路径选项卡创建功能区中选择刀具路径
- 从策略选择器对话框中选择 3D 区域清除 🗐 ,选择模型区域清除和确定

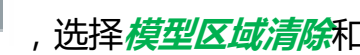

- 将**刀具路径名称**重新命名为 Area Clearance
- 从*刀具*选项卡的下拉菜单中选择刀具 D16T3

从*模型区域清除*选项卡中选择*样式为偏移模型*,在*轮廓和区域*选择顺铣,公差 0.1,余量 0.5,行距8,下切步距3。然后单击;计算和关闭

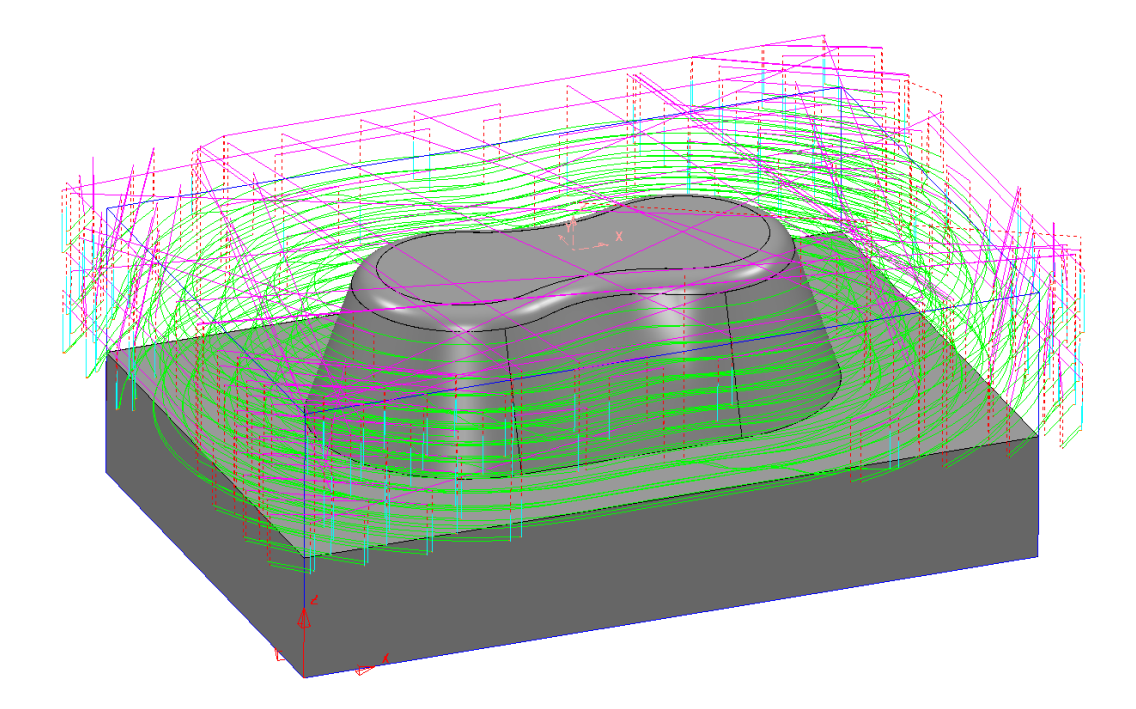

• 从资源管理器窗口中的刀具路径菜单中,关闭区域清除刀具路径旁边的灯泡

使用单独浅滩行距的陡峭和浅滩精加工

- 从刀具路径选项卡创建功能区选择刀具路径
- 从策略选择器对话框中选择精加工,然后选择 陡峭和浅滩精加工 和确定
- 确保应用以下设置: 刀具路径名称-SShallowstep,从工作平面资源管理器选择工作平面1,刀具D16T3。在 陡峭和浅滩精加工页:分界角0,陡峭浅滩重叠2,勾选两个螺旋,切削方向两者都为顺铣,下切步距两者都为1,类型-3D偏移,勾取光顺,勾选中心线,公差0.01,余量0

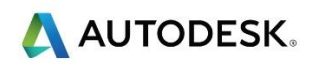

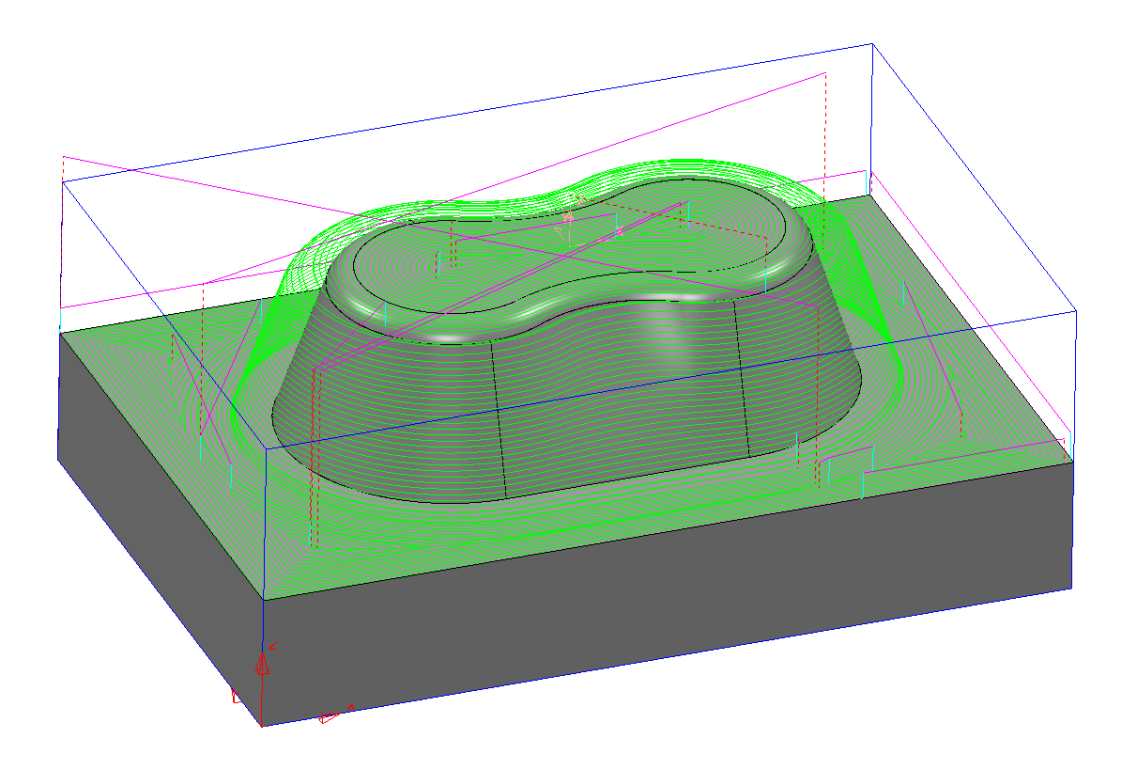

● 选择**文件**和*另存为* □ 项目到…\COURSEWORK\PMProjects\advfinish 并*关闭* 

## 摘要

通过上述练习,您现在可以完成以下操作:

- 创建毛坯
- 创建新的工作平面
- 生成区域清除策略
- 使用单独的浅滩行距策略创建陡峭和浅滩精加工

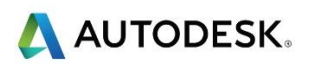

TROAT RIGHT

#### 练习 3 - Cowling 模型

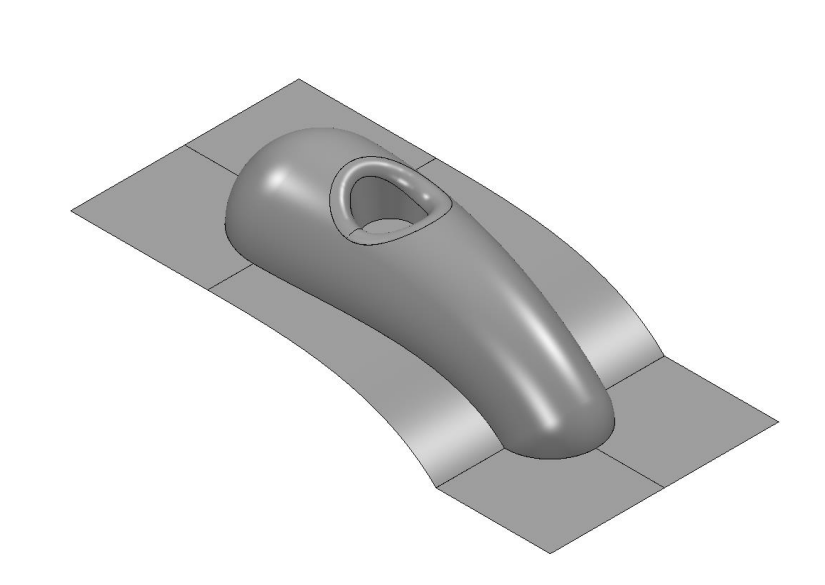

- 输入模型... PMData/Models/cowling.dgk
- 选择 CAD 模型,从工作平面选项卡创建功能区选择在选择顶部
- 通过激活功能区的下拉菜单激活新的工作平面1
- 从开始选项卡创建一毛坯

<"X

- 按以下填写毛坯表格:由...定义 方框,坐标系 激活工作平面,类型 模型,勾选显示,显示毛坯,然后 计算,在Z限界方框键入 Z-80,单击 接受
- 从 *开始*选项卡选择 刀具路径连接
- 从*安全区域*选项卡中,确保在自…测量下拉菜单中选择了毛坯和模型,然后选择计算和接受

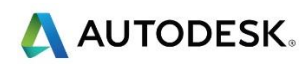

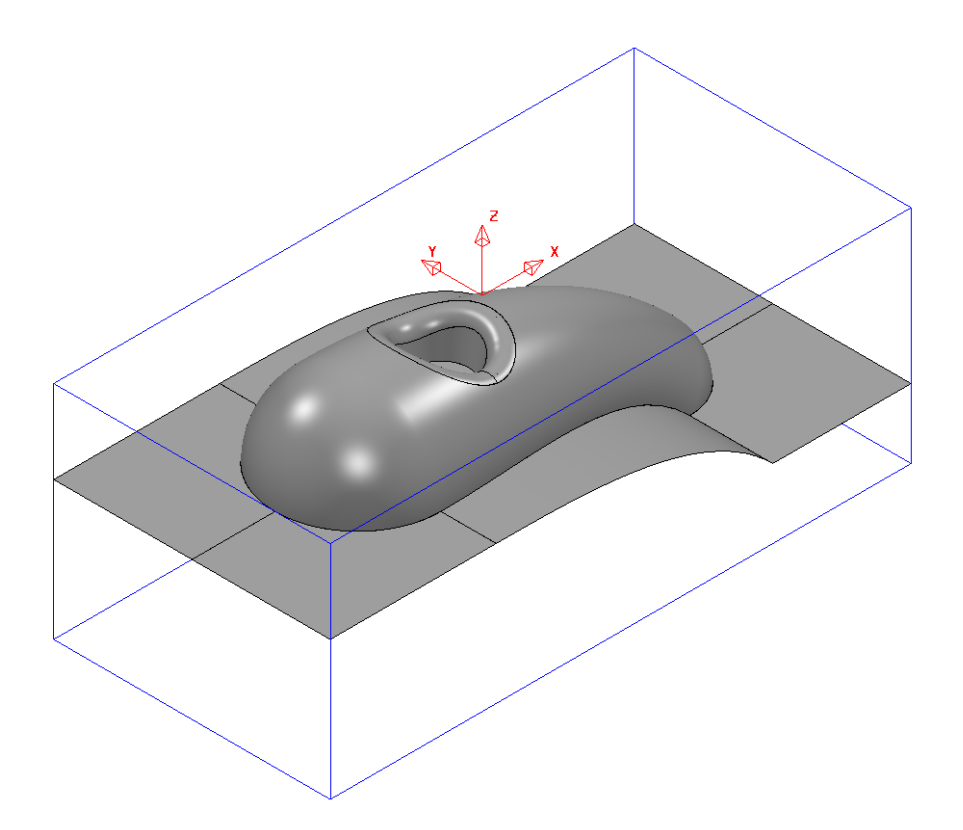

- 在 PowerMill 资源管理器内的刀具上右击,然后选择创建刀具>自数据库
- 从*类型*下拉菜单中选择一把 刀尖圆角 刀具 🤳 , 然后 搜索
- 从列表中选择 D16T3 , 然后 创建刀具

🕪 重复上述步骤,创建**刀尖圆角刀具 D12T1**,然后**关闭**表格

- 从刀具路径选项卡创建功能区中选择刀具路径
- 从策略选择器对话框中选择 3D 区域清除 📶 ,选择模型区域清除和确定
- 重新命名*刀具路径名称*为 Area Clearance D16
- 从*刀具*选项卡的下拉菜单中选择刀具 D16T3
- 从*模型区域清除*选项卡中选择*样式为偏移所有,轮廓和区域-顺铣,公差* 0.1,余量 0.5,行距 8,下切步距 12,然后单击不安全段删除页:勾取 方

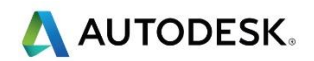

框 *删除小于分界值的段*,其它使用默认设置。在 *平坦面加工*页:加工平坦区域-*层*。在 *切入切出和连接*页:*切入*第一选择-*斜向*,然后 *计算*并关闭

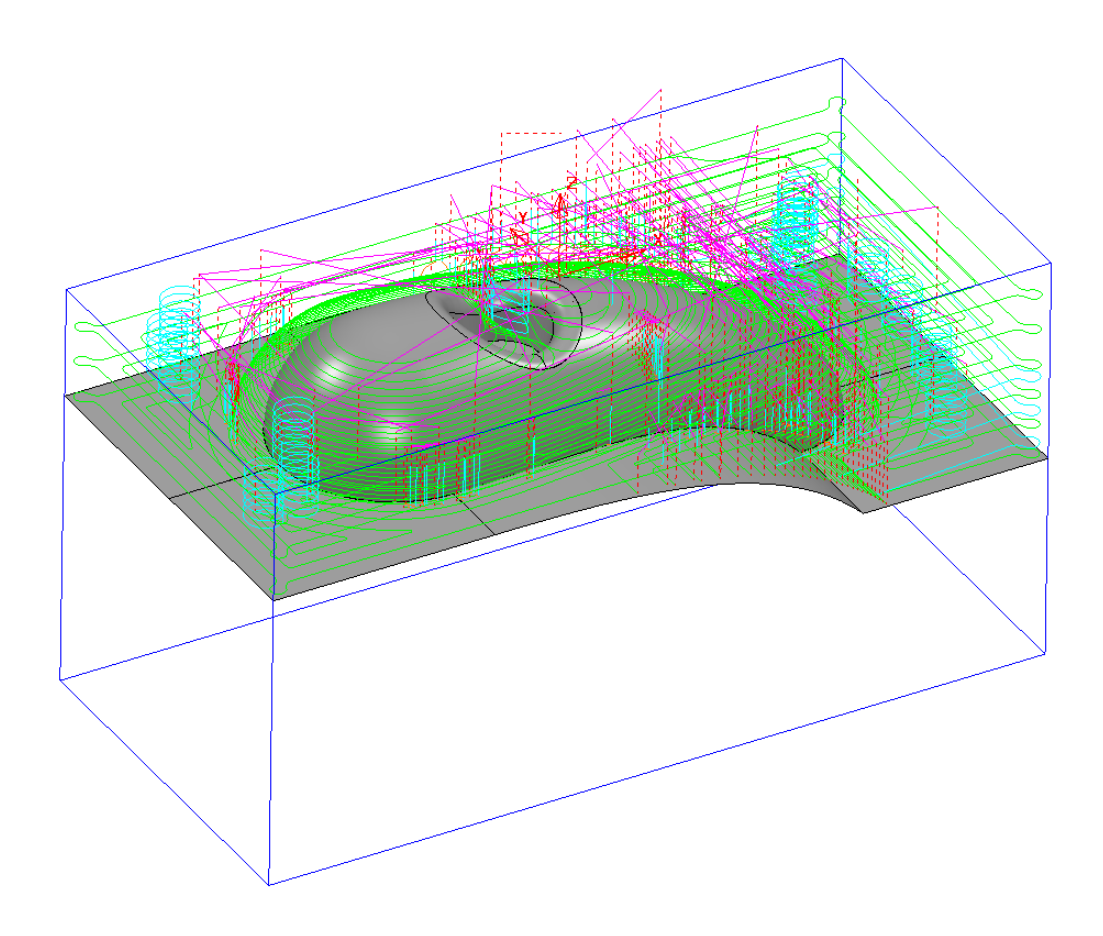

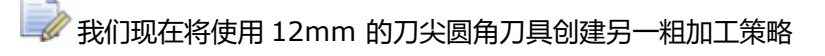

- 从刀具路径选项卡创建功能区选择刀具路径
- 从策略选择器对话框中选择 3D 区域清除,然后选择模型残留区域清除和确定
- 重新命名 刀具路径名称为 Area Clearance D12
- 从**刀具选项卡的下拉菜单中选择 D12T1** 刀具

 从*模型残留区域清除*选项卡中选择*样式为偏移模型,轮廓和区域-顺铣,公差 0.1,余量 0.5,行距2,下切步距3。在不安全段删除*页:不匀取方框 删除小于分界值的段,其它使用默认设置。在平坦面加工页:加工平坦区域-区域,然后单击计算和关闭

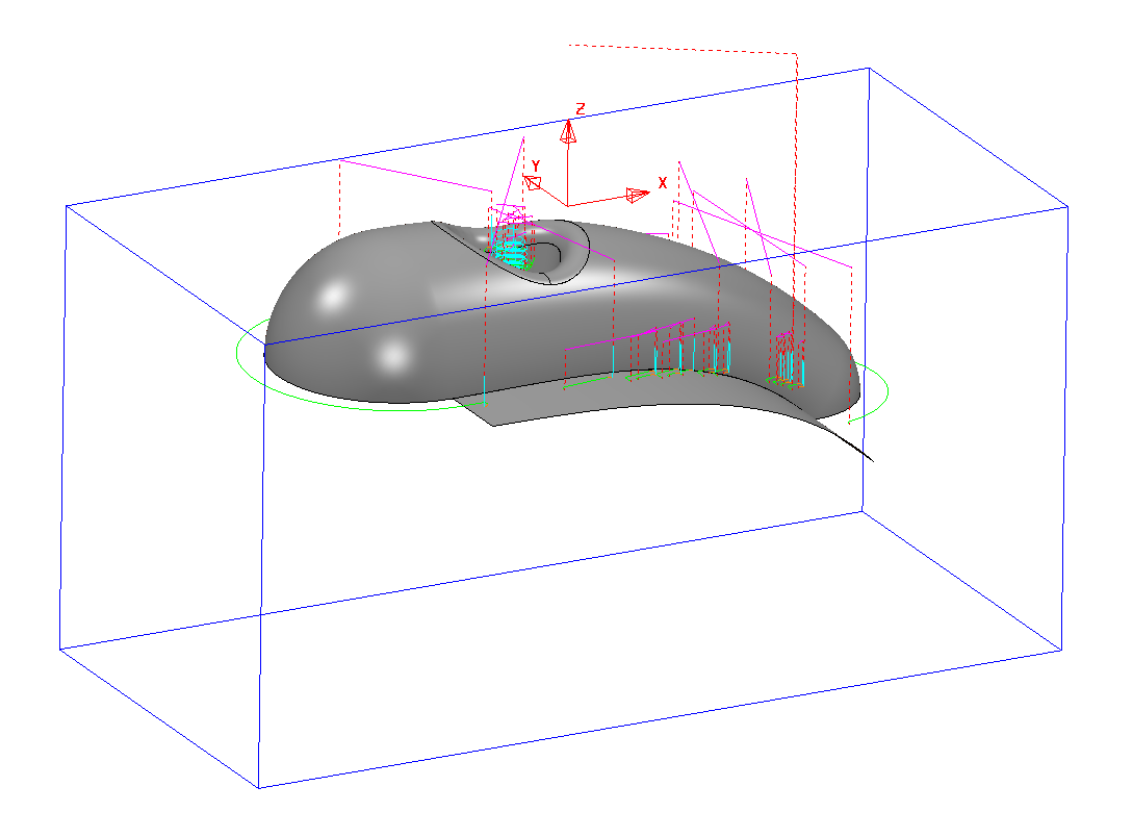

》我们现在将为精加工策略创建两个另外的球头刀工具

- 在 PowerMill 资源管理器内的刀具上右击,然后选择创建刀具>自数据库
- 从*类型*下拉菜单中选择一把*球头刀*刀具 → , 然后 搜索
- 从列表中选择 BN12 , 然后 创建刀具
- 从列表选择 BN5, 单击 创建刀具, 然后单击关闭
- 从刀具选项卡激活功能区中选择刀具 BN12,激活该刀具
- Shift 选择所有 平坦面曲面 , 然后 Ctrl J 将其隐藏

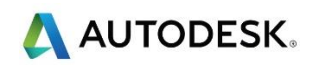

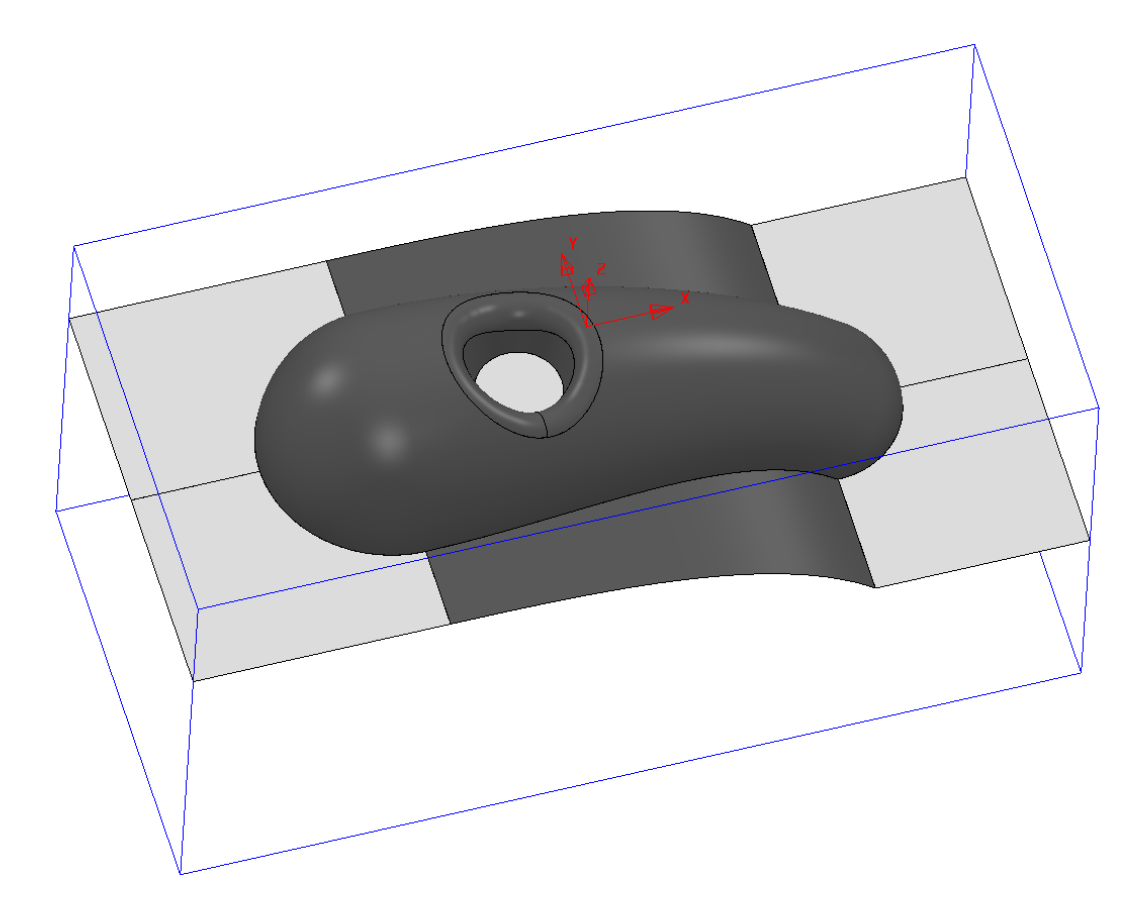

- 选择所有剩余的 曲面
- 从边界选项卡创建功能区中选择已进曲面
- 确保应用以下设置: 名称 BN12Boundary,公差 0.02,余量 0,刀具
  BN12,取消勾选 允许边界专用,剪裁 9 (将刀具中心保持在毛坯边缘),然后应用和接受

🗼 现在即创建了一个边界,我们将利用这个边界来加工

• 从刀具路径选项卡创建功能区选择刀具路径

- 从策略选择器对话框中选择精加工,然后选择 陡峭和浅滩精加工 和确定
- 重新命名 刀具路径名称为 SShallowBN12
- 从刀具选项卡下拉菜单中选择刀具 BN12, 激活此球头刀
- 从 剪裁 选项卡选择 BN12Boundary, 裁剪 保留内部, 限制
  刀具中心在毛坯边缘)。在 陡峭和浅滩精加工页: 分界角 30, 陡峭浅滩重叠0, 勾选两个螺旋, 切削方向-双向, 下切步距和行距两者均为 0.3, 类型-3D 偏移, 公差 0.02, 余量0
- 从 切入切出和连接 切入 选项卡选择 第一选择 曲面法线圆弧,角度 90, 半径 6 (刀具半径),并使切出和切入相同。
   选择计算和关闭

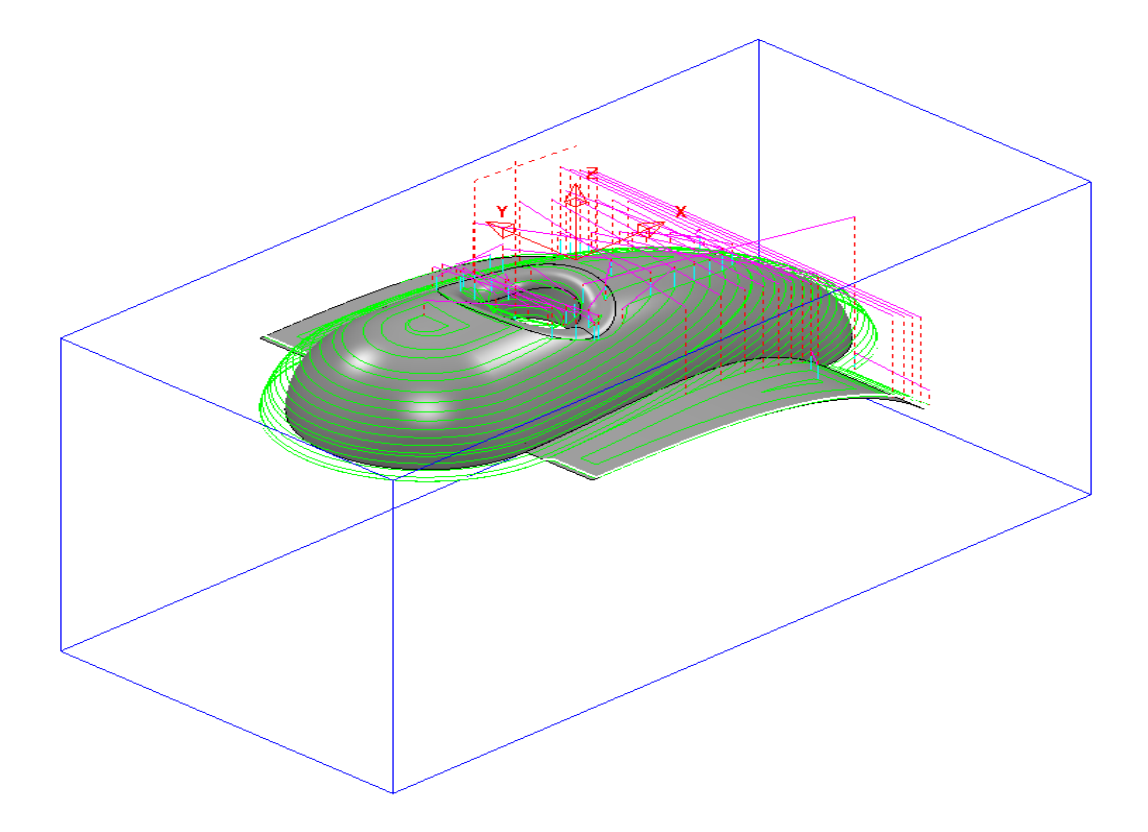

• 从**刀具选项卡下拉菜单中选择刀具 BN5**,激活此球头刀

- 从刀具路径选项卡创建功能区选择刀具路径
- 从策略选择器对话框中选择精加工,然后选择清角精加工 🛃 和 确定
- 重新命名 刀具路径名称为 Cornerfinish5
- 从 剪裁选项卡选择 边界 无,限制 (保持刀具中心在毛坯边缘),在清角 精加工 页: 策略 -沿着,分界角 90,残留高度 0.02,公差 0.02,切削方 向 - 顺铣,余量 0。在拐角探测选项卡:参考刀具 BN12,重叠 1
- 从 切入切出和连接 -切入选项卡选择 第一选择 曲面法线圆弧,角度 90,
  - *半径* 3 (刀具半径),并使*切出和切入相同*。选择*计算*和*关闭*

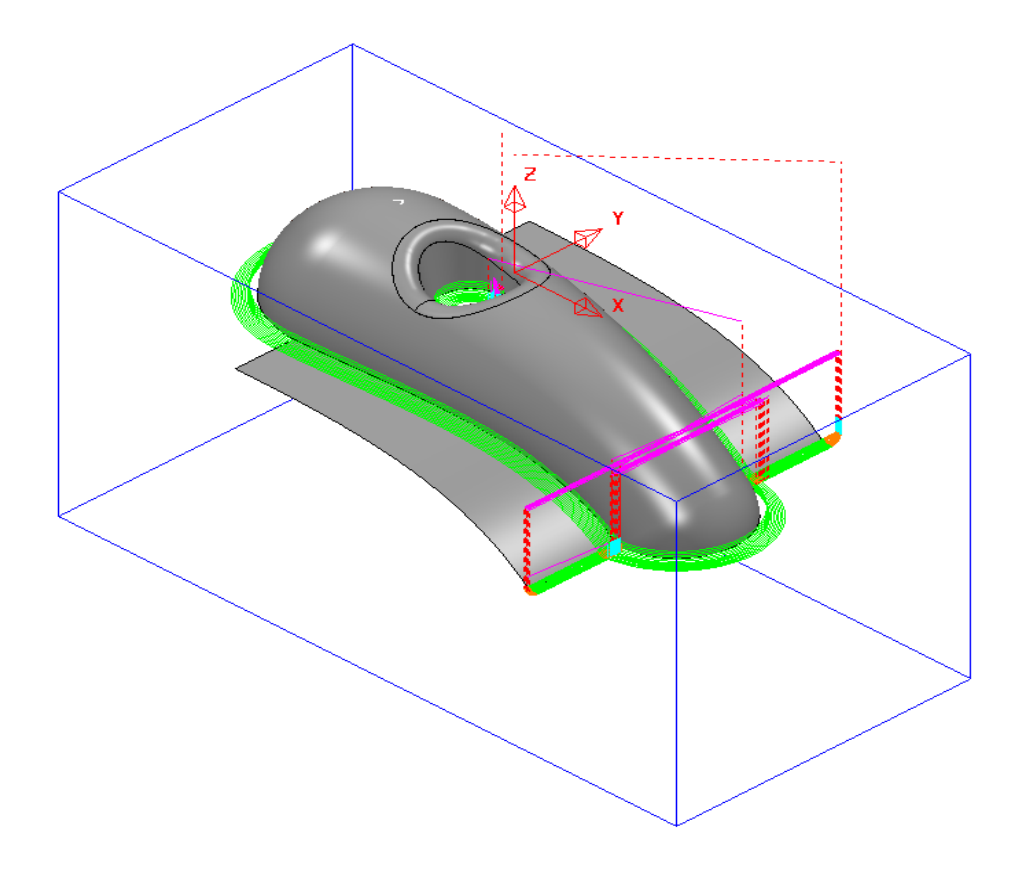

# 仿真

→ 我们现在将仿真所有的刀具路径

- 从 NC 程序选项卡创建功能区中选择 NC 程序
- Shift 选择所有刀具路径,右击,增加到 > NC 程序
- 应用并接受表格
- 从*仿真*选项卡 ViewMill 功能区点击 <del>文</del> 按钮 , 打开 ViewMill
- 展开 PowerMill 浏览器 NC 程序条目,并 右击 NC 程序 1,选择 自开始仿 真
- 从 ViewMill 功能区选择*模式*模式,然后 固定方向
- 从*阴影* 上 菜单选择彩虹
- 从 仿真控制 功能区选择 运行

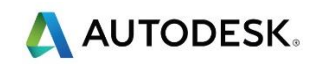

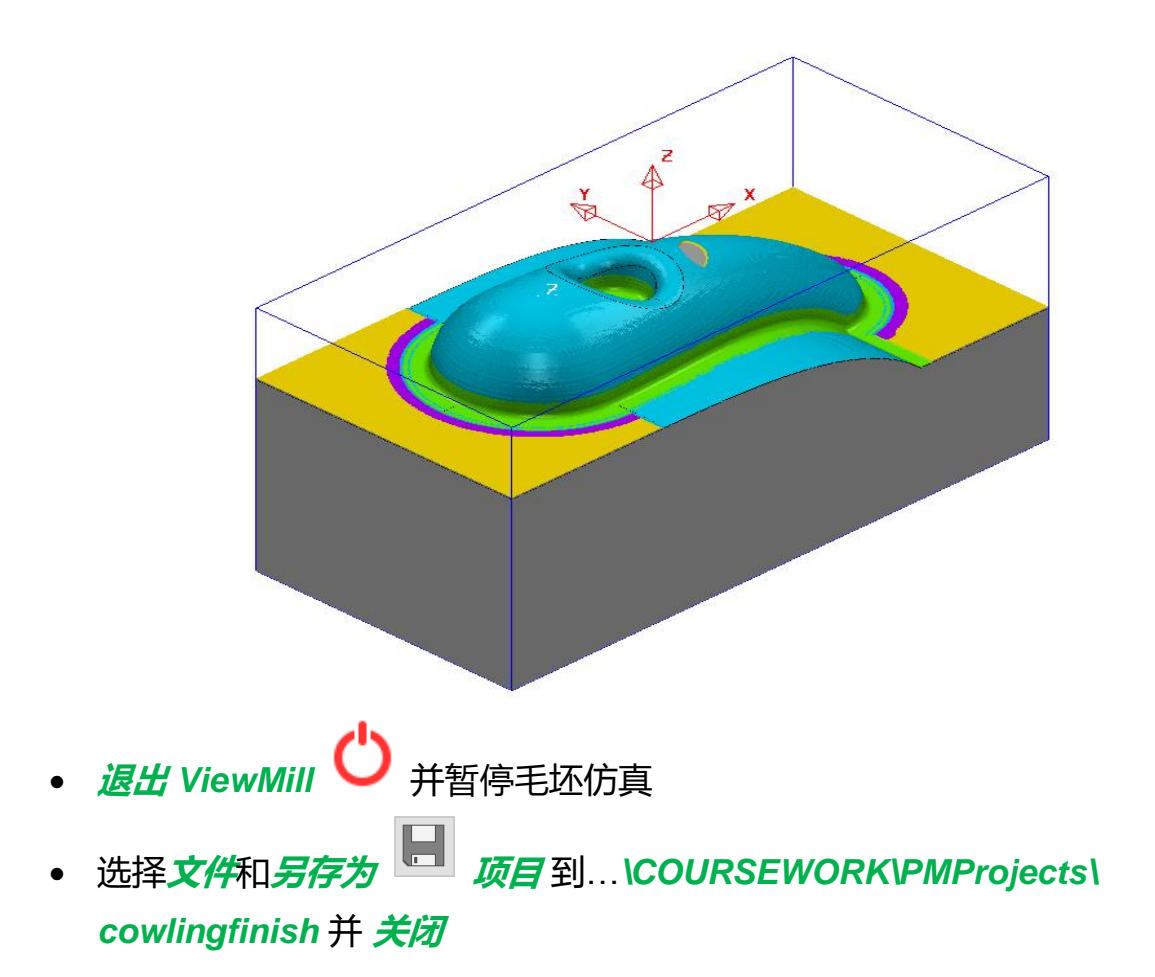

## 摘要

通过上述练习,您现在可以完成以下操作:

- 创建毛坯
- 创建新的工作平面
- 生成区域清除策略
- 创建模型残留区域清除策略
- 创建 NC 程序
- 运行 ViewMill 仿真

## 练习 3 - Phone 模型

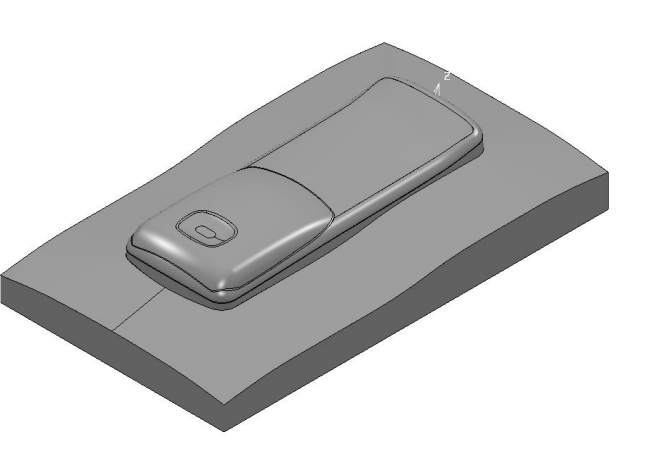

×

- 输入模型... PMData/Models/phone.dgk
- 选择 CAD 模型,从工作平面选项卡创建功能区选择在选择顶部
- 从激活功能区下拉菜单激活新的工作平面 1
- 从开始选项卡创建一毛坯
- 按以下填写毛坯表格: **由… 定义 方框, 坐标系 激活工作平面, 类型 模** 型, 勾取 显示 , 显示毛坯, 然后点击 **计算**和 接受

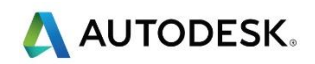

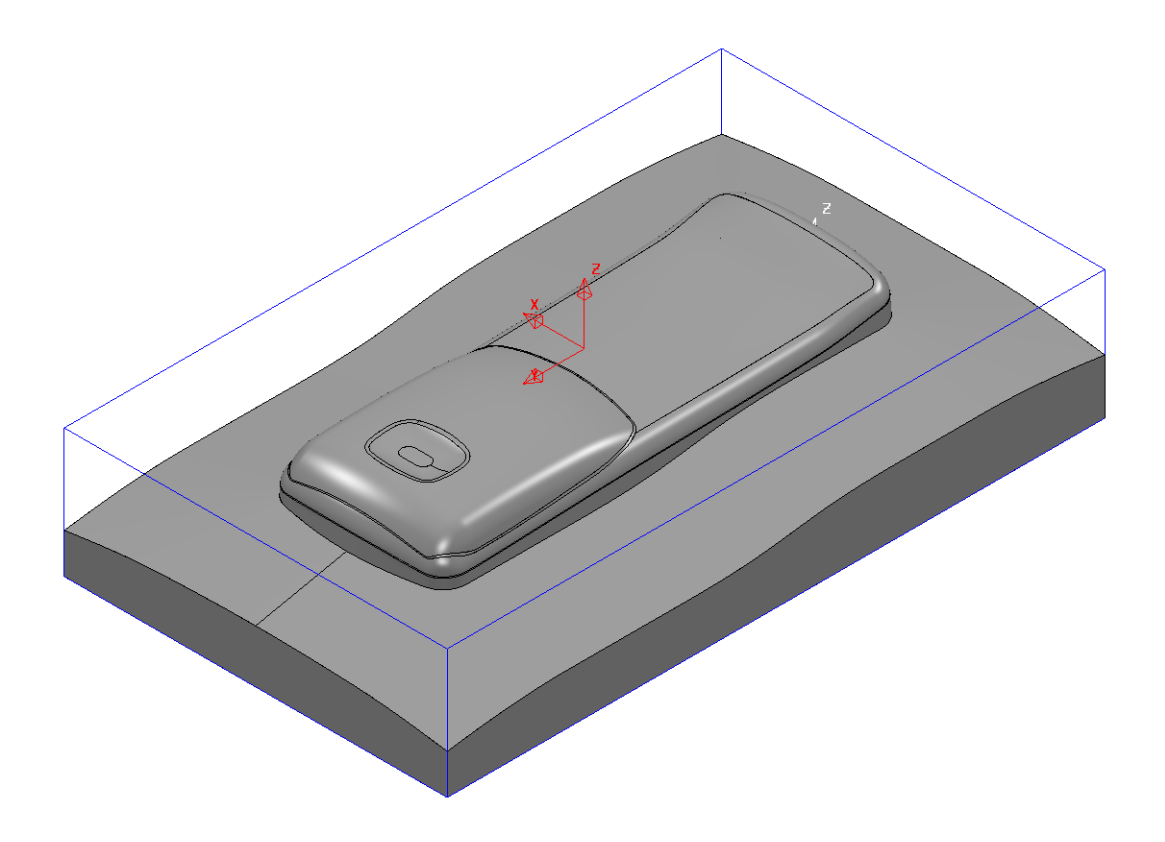

- 从 *开始*选项卡选择 刀具路径连接
- 从*安全区域*选项卡中,确保在*自…测量*下拉菜单中选择了*毛坯和模型*,然后选择*计算*和*接受*
- 在 PowerMill 资源管理器内的刀具上右击,然后选择创建刀具>自数据库
- 从*类型*下拉菜单中选择一把 刀尖圆角 刀具 💛 , 然后 搜索
- 从列表中选择 D20T3 , 然后 创建刀具

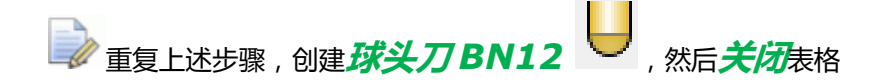

- 从 *残留模型*选项卡 创建功能区选择 残留模型
- 输入名称 Op1,公差 0.05,行距 0.3,接受
- 从*应用*功能区选择 *毛坯* , 然后从*计算*功能区选择 残留模型 🔣 计算

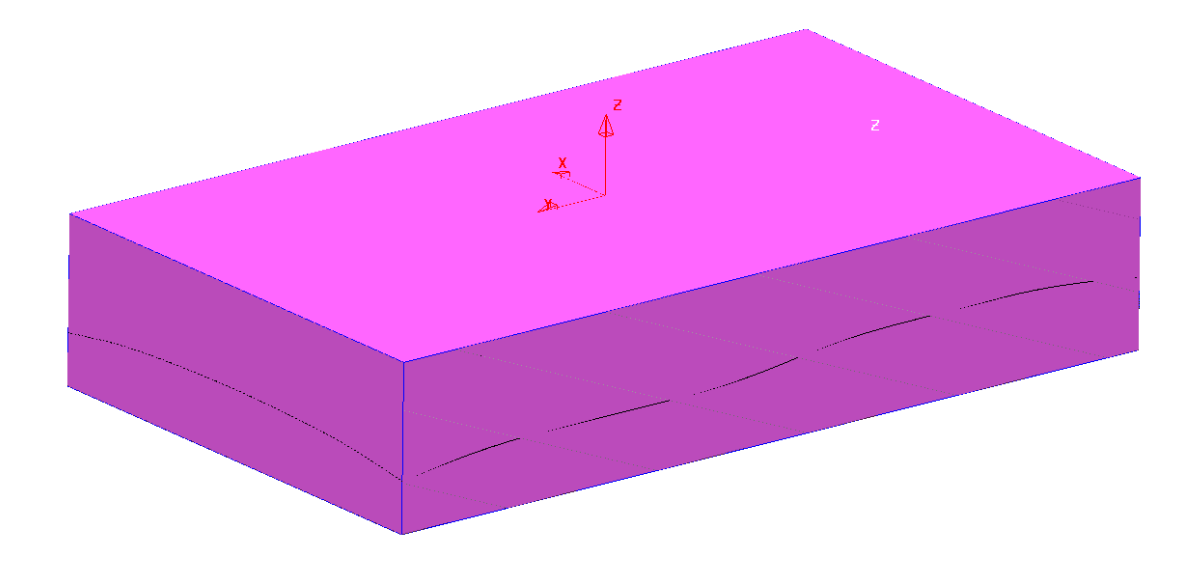

- 从**刀具选项卡激活功能区中选择刀具 D20T3**,激活该刀具
- 从*刀具路径*选项卡创建功能区中选择刀具路径
- 选择 3D 区域清除 🚽 。从策略选择器对话框中选择模型区域清除和确定
- 重新命名 刀具路径名称为 Area Clearance D20T3
- 从*刀具*选项卡的下拉菜单中选择刀具 D20T3
- 从*模型区域清除*选项卡中选择*样式为偏移模型,轮廓和区域-顺铣,公差* 0.1,余量 0.5,行距8,下切步距3。然后单击;计算和关闭

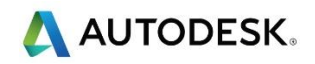

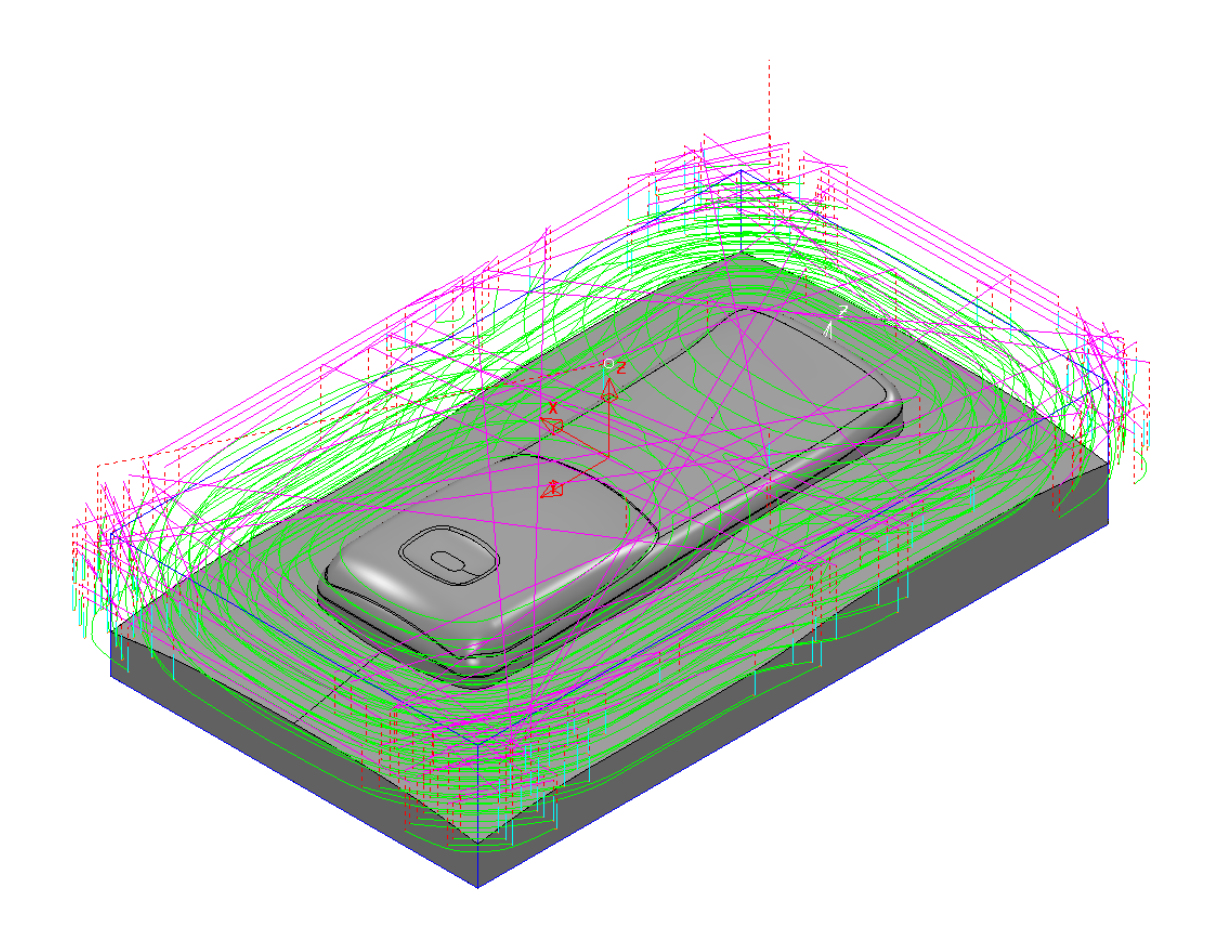

- 从 残留模型选项卡应用功能区选择刀具路径 💜
- 从 计算功能区选择 建留模型 证 计算

▶ 如果您也想查看各种模型状态,则可在 PowerMill 资源管理器展开残留模型> OP1,然 后双击要查看的状态。

- 从*刀具*选项卡的下拉菜单中选择刀具 BN12
- 从刀具路径选项卡创建功能区选择刀具路径
- 从策略选择器对话框中选择精加工,然后选择平行精加工和确定

- 重新命名 刀具路径名称为 Raster Finish BN12
- 从刀具选项卡的下拉菜单中选择刀具 BN12
- 从*平行精加工*选项卡选择角度135,加工顺序>样式-双向,公差0.02,余
  量0,行距0.3,计算并关闭

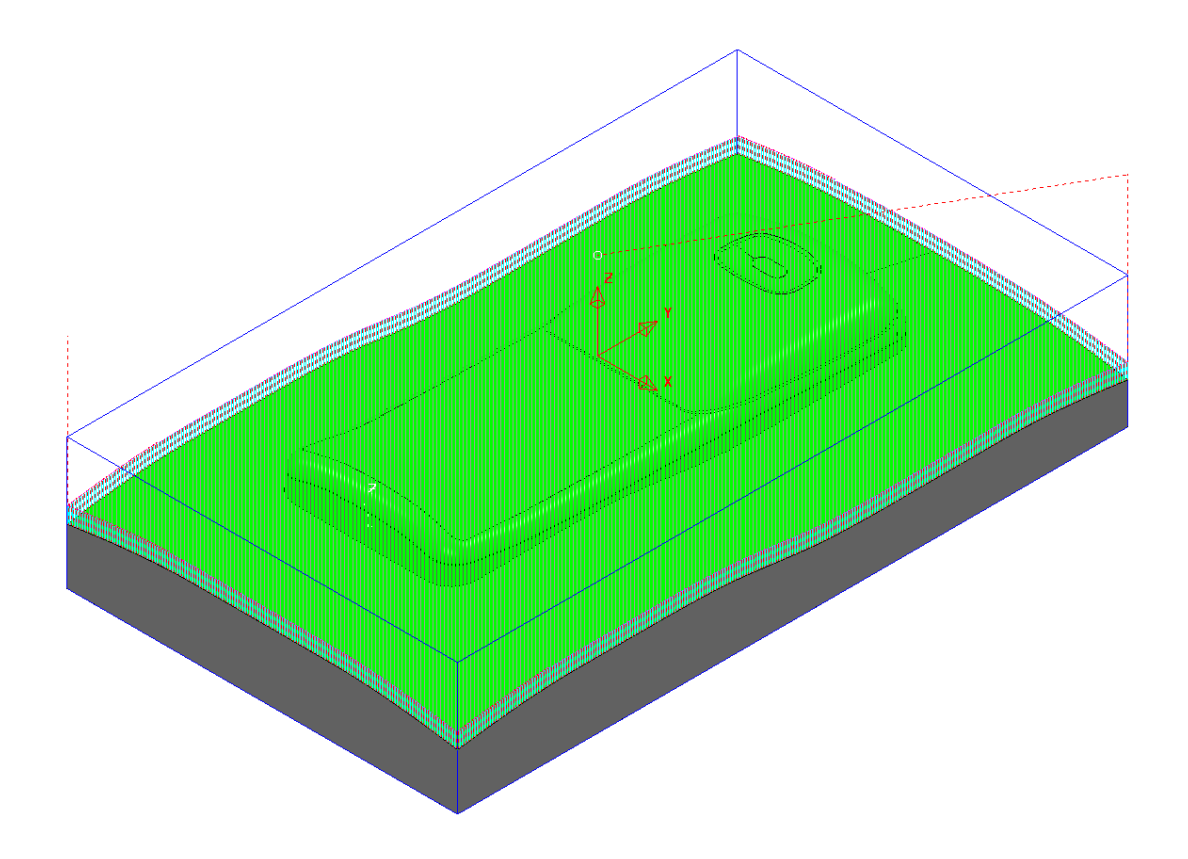

- 从 *残留模型*选项卡 应用 功能区选择 刀具路径
- 从 *计算*功能区选择*残留模型 😳 计算*
- 在 PowerMill 资源管理器内的刀具上右击,然后选择创建刀具>自数据库
- 从*类型*下拉菜单中选择一把*球头刀*刀具 → , 然后 搜索

- 从列表中选择 BN5,然后创建刀具
- 从刀具选项卡下拉菜单中选择刀具 BN5, 激活此球头刀
- 从刀具路径选项卡创建功能区选择刀具路径
- 从策略选择器对话框中选择精加工,然后选择清角精加工 ៅ 和 确定
- 重新命名 刀具路径名称为 Cornerfinish5
- 从 剪裁选项卡选择 边界 无, 限制 (保持刀具中心在毛坯边缘), 在精加工 页: 策略 沿着, 分界角 90, 残留高度 0.02, 公差 0.02, 切削方向 顺铣, 余量 0, 在拐角探测选项卡:参考刀具 BN12, 重叠 1
- 从 切入切出和连接,切入选项卡,选择 第一选择-曲面法线圆弧,角度
  - 90, *半径* 3 (刀具半径),并使*切出和切入相同*。选择*计算*和*关闭*。

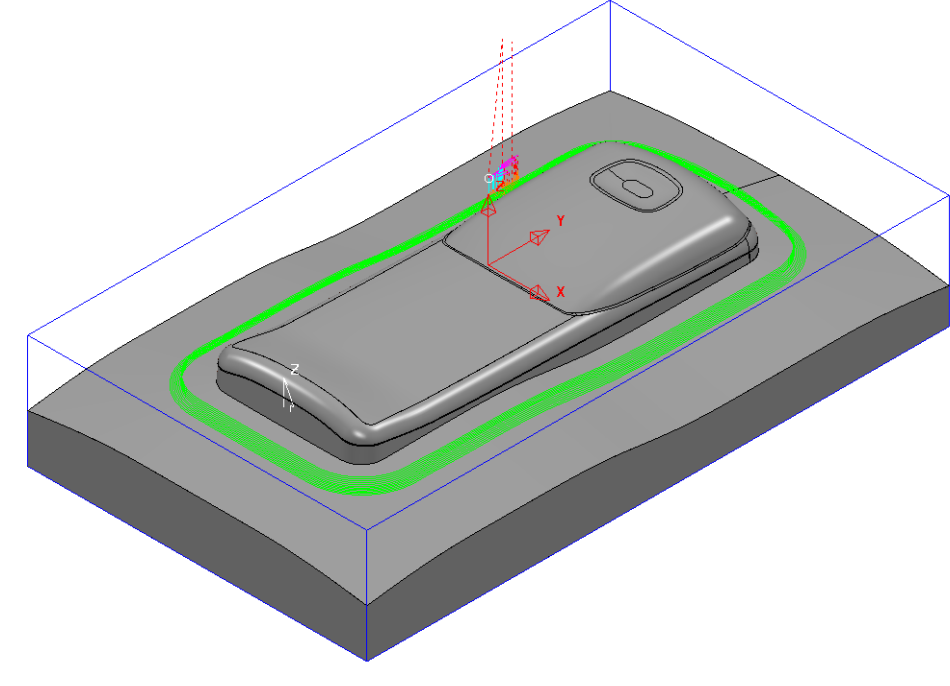

• 从 <u>房留模型</u>选项卡 应用 功能区选择 刀具路径

• 从 计算功能区选择 残留模型-计算

🗼 我们现在将查看各种残留模型状态

- 从 PowerMill 浏览器展开残留模型
- 双击,查看各种残留模型状态查看

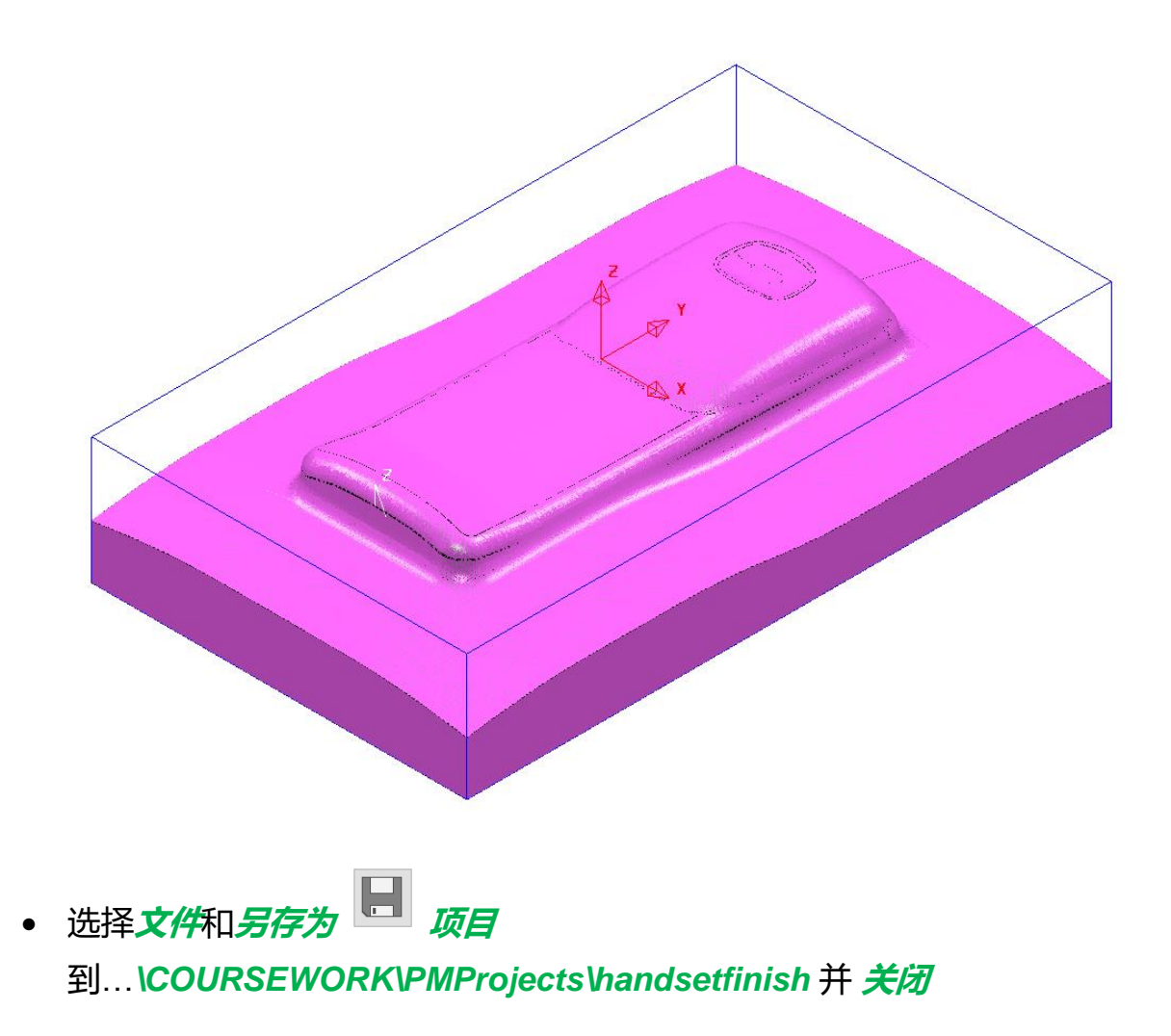

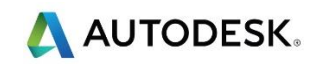

## 摘要

通过上述练习,您现在可以完成以下操作:

- 创建毛坯
- 创建新的工作平面
- 生成区域清除策略
- 创建一平行精加工策略
- 创建残留模型